## **REGISTERING FOR BROCADE EDUCATION**

- 1. Navigate to www.broadcom.com/registration
- 2. Complete the registration form (ALL FIELDS WITH RED \* ARE REQUIRED)
  - a. Registration Type Select Enterprise for access to Education & Customer Support Portal
  - b. Product Preference Select Brocade Storage Networking and All other products
  - c. Login Information Enter business email address.
    - i. Use of non business email address will result in no access to Education content
  - d. User Profile Information
    - i. Company/Organization Name will provide selectable options based on email address used in Login Information above.
  - e. Address Information Use business address
  - f. Ensure you check the box for accepting terms
  - g. Complete the I'm not a robot question
  - h. Click Submit

## **BROADCOM**

## ALL FIELDS WITH RED \* (ASTERISK) ARE REQUIRED

## myBroadcom Registration

Home > myBroadcom

myBroadcom is available worldwide to Broadcom's Customers, Authorized Distributors. It provides access to a variety of Information and services such as Design Registration, Special Pricing Request, Request, Distributor-specific training, Price Lists and Literature. Once you submit your registration, we will send you an email notification with a URL link. You must click the URL link within the email message to activate the account. If you have any questions about the registration process, please contact us.

| Registration Type                                 |                                                                                                    |                                                                                                   |  |  |
|---------------------------------------------------|----------------------------------------------------------------------------------------------------|---------------------------------------------------------------------------------------------------|--|--|
| Basic                                             | Enterprise                                                                                                    | Registration Type - Select Enterprise for access to                                               |  |  |
| Access to www.broadcom.com and Communities        | Access to all other related Support platform example Customer Suppor<br>management Tools, Education Platform and Partner Portal. | Portal, Case Education & Customer Support Portal (CSP) - Requires Business Email & Address        |  |  |
|                                                   | **Specific access will be subjected to further approval**                                                                        |                                                                                                   |  |  |
| Product Preference                                |                                                                                                    | Product Preference - Select Brocade Storage                                                       |  |  |
| Brocade Storage Networking and All Other Products | CA Technologies Software Solutions                                                                                               | Networking and All Other Products.                                                                |  |  |
|                                                   |                                                                                                    |                                                                                                   |  |  |
| Login Information                                 |                                                                                                    | User Profile Information - Company/Organization                                                   |  |  |
| Email Address*                                    |                                                                                                    | Name will provide selectable options based on email address used in Login Information from above. |  |  |
| Confirm Email Address*                            |                                                                                                    |                                                                                                   |  |  |
| User Profile Information                          |                                                                                                    |                                                                                                   |  |  |
| First Name*                                       |                                                                                                    |                                                                                                   |  |  |
| Last Name*                                        |                                                                                                    | User Profile Information - Company/Organization                                                   |  |  |
| Middle Name                                       |                                                                                                    | used in Login Information from above.                                                             |  |  |
| Company/Organization Name*                        | Please select a value v                                                                                                    |                                                                                                   |  |  |
| Job Title*                                        |                                                                                                    |                                                                                                   |  |  |

| Address Information (Note: User profiles containing invalid or incomplete info are subject to delayed account approvals and/or rejected.) |                       |   |                                                                                                    |  |
|----------------------------------------------------------------------------------------------------|-----------------------|---|----------------------------------------------------------------------------------------------------|--|
| Address Line 1*                                                                                                    |                       |   |                                                                                                    |  |
| Address Line 2                                                                                                    |                       |   |                                                                                                    |  |
| City*                                                                                                    |                       |   |                                                                                                    |  |
| Province                                                                                                    |                       |   | Address Information - Use Business Address. If incomplete address information is received, account will not have access to Education & support related content.                                                                                        |  |
| County                                                                                                    |                       |   |                                                                                                    |  |
| Country*                                                                                                    | Please select a value | V |                                                                                                    |  |
| State*                                                                                                    | Please select a value | V |                                                                                                    |  |
| Zip/Postal Code*                                                                                                    |                       |   |                                                                                                    |  |
| Phone*                                                                                                    |                       |   |                                                                                                    |  |
| Broadcom Contact                                                                                                    |                       |   |                                                                                                    |  |
| Broadcom Contact Email                                                                                                    |                       |   |                                                                                                    |  |
| I accept terms and conditions. Your privacy is important to us. Please see the link below to our privacy policy                           |                       |   | Check Box for accepting terms<br>Answer the I'm not a robot match question<br>Click Submit, Next, access your email and locate email from<br>Broadcom to complete the registration process by clicking on the<br>Activate Account button within email. |  |
| Just to prove you are a human, please answer the following math challenge:                                                                |                       |   |                                                                                                    |  |
| 1 X 2 = <b>O</b>                                                                                                    |                       |   |                                                                                                    |  |
| Submit                                                                                                    |                       |   |                                                                                                    |  |

- 3. After completing the registration process and verifying/activating your account, you will be able to access Free Brocade Education via the Learning Portal
- 4. To login to the learning portal navigate to <u>www.broadcom.com/education</u>